### Projudi – Turmas Recursais

<u>Sessão Digital – Julgamento</u>

Mesa de trabalho do Assessor e Magistrado – Novas funcionalidades:

# JULGAMENTOS PENDENTES E VOTOS PARA CONCLUIR

JULGAMENTOS PENDENTES (000) (000) VOTOS PARA CONCLUIR (001) (000)

 1º - Magistrado/Assessor realiza um despacho/pré-análise dos recursos que se encontram na tarefa "Despacho do Relator". Em seguida, seleciona a opção Julgamento, conforme tela abaixo.

O Magistrado/Assessor poderá optar por Julgamento: **Monocrático** ou **Colegiado**.

Tem a opção também de escolher **Resultado Múltiplo**, caso haja mais de uma parte cadastrada no polo ativo.

| Dados da Coi      | nclusão                                                                                 |           |     |   |
|-------------------|-----------------------------------------------------------------------------------------|-----------|-----|---|
| Tipo de Docume    | ito: C Despacho C Decisão 📀 Julgamento                                                  |           |     |   |
|                   | Atenção! DESPACHO DE MERO EXPEDIENTE não é contabilizado no relatório de produtividade. |           |     |   |
| Tipo de Julgame   | nto: 🕫 Monocrático 🔿 Colegiado                                                          |           |     |   |
| Resultado Múlti   | plo: 💿 Sim 🔿 Não                                                                        |           |     |   |
|                   | Parte                                                                                   | Resultado |     |   |
|                   | Fernando Mazur Damazio                                                                  |           | s p | ٢ |
|                   | Antônio Alves de Oliveira                                                               |           | 2   | ♪ |
|                   | *Em resultado múltiplo, informe o PROVIMENTO como principal.                            |           |     |   |
| Agrupa            | Ior: CLIQUE AQUI PARA SELECIONAR                                                        |           |     |   |
| Arquivos          |                                                                                         |           |     |   |
| Forma de Inclusão | 🖸 Digitar Texto 🖸 Anexar Arquivo (*.pdf,*.doc,*.odt)                                    |           |     |   |
| * Tipo do Arquivo | Sentença 💌                                                                              |           |     |   |
| * Descrição       | (Obrigatório caso o tipo do documento seja "Outros")                                    |           |     |   |
| Modelo            | Documento em Branco (com cabeçalho) 💌 Digitar Texto                                     |           |     |   |

• **Monocrático:** Magistrado/Assessor junta o arquivo da mesma forma de um "Despacho" e "Decisão". Após a assinatura do documento, o mesmo constará nas movimentações do Recurso.

| Analisar Conclusão                                        |                                             |           |              |
|-----------------------------------------------------------|---------------------------------------------|-----------|--------------|
| Tipo de Documento: O Despacho O Decisão O Julgamento      |                                             |           |              |
| Tipo de Julgamento: 💿 Monocrático 🔿 Colegiado             |                                             |           |              |
| (*) Atenção! DESPACHO DE MERO EXPEDIENTE não é co         | ontabilizado no relatório de produtividade. |           |              |
| Resultado Múltiplo: 💿 Sim 🔿 Não                           |                                             |           |              |
| F                                                         | Parte                                       | Resultado |              |
| Fernando Mazur Damazio                                    |                                             |           |              |
| Antônio Alves de Oliveira                                 |                                             |           | <u>ି</u> ନ 👲 |
| *Em resultado múltiplo, informe o PROVIMENTO o            | como principal.                             |           |              |
| Movimentar após Despacho? O Sim 💿 Não                     |                                             |           |              |
| Ao Finalizar: 💿 Continuar Despachando 🔿 Voltar p/ Recurso |                                             |           |              |
| Arquivos                                                  |                                             |           | ***          |
| Nome                                                      |                                             | Descrição |              |
| Nenhum registro encontrado                                |                                             |           |              |
|                                                           |                                             |           | Adicionar    |

• Colegiado: Magistrado/Assessor insere o voto clicando em [Editar]. É possível inserir comentários aneste recurso (esse bate-papo ficará disponível apenas entre os Assessores e seus Magistrados).

| Analisar Conclus                          | ăo                                                                                                    |           |  |  |  |  |
|-------------------------------------------|----------------------------------------------------------------------------------------------------|-----------|--|--|--|--|
| Tipo de Documento:<br>Tipo de Julgamento: | C Despacho C Decisão <mark>● Julgamento</mark><br>C Monocrático <mark>● Colegiado</mark>                 |           |  |  |  |  |
| Voto:                                     | [ Editar 🐷<br>(*) Parção! DESPACHO DE MERO EXPEDIENTE não é contabilizado no relatório de produtividade. |           |  |  |  |  |
| Resultado Múltiplo: O Sim C Não           |                                                                                                    |           |  |  |  |  |
|                                           | Parte                                                                                                    | Resultado |  |  |  |  |
|                                           | Fernando Mazur Damazio                                                                                   |           |  |  |  |  |
|                                           | Antônio Alves de Oliveira                                                                                |           |  |  |  |  |
|                                           |                                                                                                    |           |  |  |  |  |
|                                           | *Em resultado múltiplo, informe o PRO¥IMENTO como principal.                                             | - 1       |  |  |  |  |

Obs.: o voto deverá ser digitado. O sistema não aceita inserir arquivos PDF/DOC.

**2º** Após inserir o voto, o Recurso aparecerá na caixa de VOTOS PARA CONCLUIR em vermelho:

| VOTOS PARA CO | NELLITR |
|---------------|---------|
| (000)         | (001)   |

Neste lado vermelho constarão os recursos para serem incluídos em pauta.

| Votos para Concluir                                              |                  |
|------------------------------------------------------------------|------------------|
| Recurso:                                                         |                  |
| Assunto Principal:                                               |                  |
| Data:                                                            |                  |
| Sessões em Pauta: O Sim 💿 Não                                    |                  |
| 1 registro(s) encontrado(s), exibindo de 1 até 1                 |                  |
| Recurso 🗠                                                        | ۵                |
| 0000004-07.2008.8.16.9000 [Editar]<br>por <u>crl</u><br>24/05/16 |                  |
|                                                                  | Incluir em Pauta |

#### Inclusão de Recursos em Pauta

| 1 registro(s) enco                               | ontrado(s), exibindo de 1 até 1                                                   |        |                    |
|--------------------------------------------------|-----------------------------------------------------------------------------------|--------|--------------------|
|                                                  | Recurso                                                                           | Classe | Matéi              |
| ~~ 00                                            | 00004-07.2008.8.16.9000                                                           | RecIno |                    |
| Inclusão:<br>Escolha a Pauta:<br>Intimar Partes: | <ul> <li>Normal C Em Mesa</li> <li>30/06/2016 13:30</li> <li>Sim C Não</li> </ul> |        | <b>V</b><br>Salvar |

**3º** Depois de incluir o Recurso em pauta, ele aparecerá na caixa de VOTOS PARA CONCLUIR em preto:

| VOTOS          | ARA CONCLUIR |
|----------------|--------------|
| ( <u>001</u> ) | ( 000 )      |

É possível retirar de pauta este recurso, clicando no botão Cancelar Julgamento. Caso seja retirado, o recurso aparecerá novamente do lado vermelho.

| Votos para C           | oncluir                     |           |                     |
|------------------------|-----------------------------|-----------|---------------------|
| Recurso:               |                             | * 0       |                     |
| Assunto Principal:     |                             |           | ρ 👲                 |
| Data:                  | 30/06/2016                  |           |                     |
| Sessões em Pauta:      | ⊙ Sim C Não                 |           |                     |
| 1 registro(s) encontra | ado(s), exibindo de 1 até 1 |           |                     |
|                        |                             | Recurso 🛆 |                     |
| 0000004-07             | .2008.8.16.9000 [ Editar ]  |           |                     |
| por <u>crl</u>         |                             |           |                     |
| 25/05/16               |                             |           |                     |
| U                      |                             |           | Cancelar Julgamento |

Magistrado deve clicar em VOTOS PARA CONCLUIR em preto para finalizar a Análise. Para isso, deverá clicar em [por XXX.asr2] para visualizar o Voto.

| Votos para Concluir                              |   |
|--------------------------------------------------|---|
| Recurso:                                         |   |
| Assunto Principal:                               | P |
| Data: 30/06/2016                                 |   |
| Sessões em Pauta: © Sim C Não                    |   |
| 1 registro(s) encontrado(s), exibindo de 1 até 1 |   |
| ■ Recurso △                                      |   |
| 0000004-07.2008.8.16.9000 [ Editar ]             |   |
| por <u>crl</u>                                   |   |
| 25/05/16                                         |   |

**4º** Após o Magistrado Salvar o Voto, o recurso constará em Julgamentos Pendentes do lado preto para o Vogal se manifestar. Caso o Magistrado seja Designado, o recurso aparecerá do lado vermelho.

| JULGAMENTOS | PENDENTES |
|-------------|-----------|
| (001)       | (000)     |

O magistrado deverá clicar na data da sessão, conforme tela abaixo:

| Busca Julgamento               | s                    |                         |                                                                             |            |                |
|--------------------------------|----------------------|-------------------------|-----------------------------------------------------------------------------|------------|----------------|
| Número Recurso:                |                      |                         | Número Único 🔿 Número Antigo 🔅                                              | 0          |                |
| Ordem na Pauta:                |                      |                         |                                                                             |            |                |
| Órgão Julgador:                | 1ª Turma Recursal 💌  |                         |                                                                             |            |                |
| Matéria:                       |                      |                         |                                                                             |            | $\rho  \Delta$ |
| Data:                          | 27/06/2016           |                         |                                                                             |            |                |
| Relator:                       | JuizTogado - 1ª Turm | a Recursal              |                                                                             |            |                |
| Situação:                      | Em Pauta             | •                       |                                                                             |            |                |
| Com juntadas posteriores:      | C Urgentes C Normai  | is 🖲 Sem restrição      |                                                                             |            |                |
| Interesse M.P.:                | C Sim C Não € Amb    | 105                     |                                                                             |            |                |
| Acórdão Juntado:               | O Sim O Não ⊙ Amb    | 105                     |                                                                             |            |                |
| Julgamento Conjunto:           | O Sim O Não ⊙ Amb    | 105                     |                                                                             |            |                |
| Em Mesa:                       | C Sim C Não ⊙ Amb    | ios                     |                                                                             |            |                |
| Julgamento Pendente:           | € Como Vogal € Cor   | no Designado 🔿 Se       | em Pendência 🔿 Todos                                                        |            |                |
| 1 registro(s) encontrado(s), e | exibindo de 1 até 1  |                         |                                                                             |            |                |
| Ord 🛆 🛛 D                      | ata 🛆                | Juntadas<br>Posteriores | Recurso 🛆                                                                   |            | Relator 🛆      |
| _ <i>Q</i> 27/                 | 06/2016 13:30        | 0                       | ~\$\$\$\$\$\$\$\$\$\$\$\$\$\$\$\$\$\$\$\$\$\$\$\$\$\$\$\$\$\$\$\$\$\$\$\$\$ | JuizTogado |                |

É possível o cadastramento de impedimento:

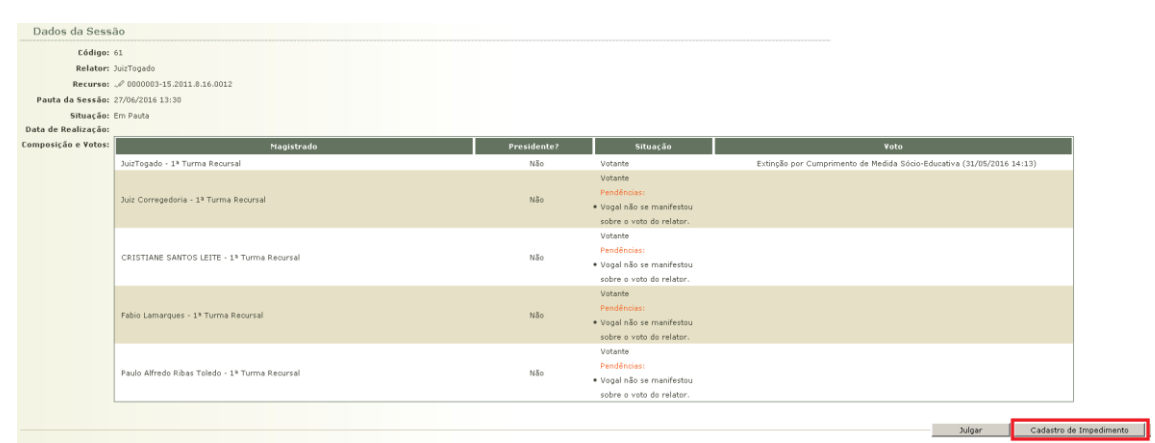

### Para julgar, clicar no botão Julgar:

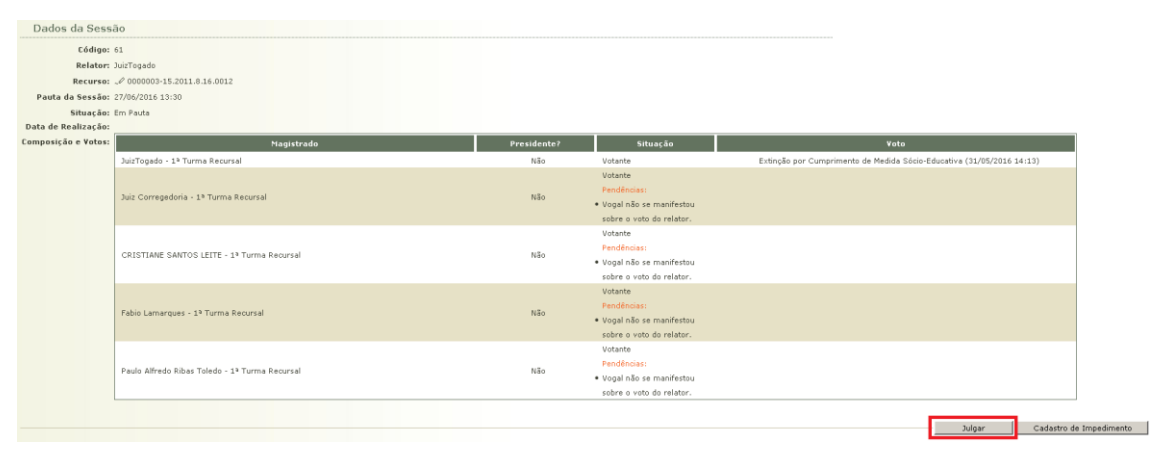

É possível cadastrar mensagens, clicando no botão Enviar mensagem. As mensagens escritas neste campo aparecerão no campo Discussão, conforme tela abaixo:

| Discussão do Voto do Relator - Recurso 0000003-15.2011                                                                                                    | .8.16.0012                                                                                                    |                |          |
|----------------------------------------------------------------------------------------------------|----------------------------------------------------------------------------------------------------|----------------|----------|
| 27/06/2015 13:30 (1)                                                                                                    |                                                                                                    |                |          |
| Resultado Antecipado pelo Relator                                                                                                    |                                                                                                    |                |          |
| Magistrado                                                                                                    | Resultado                                                                                                    | Data           | a        |
| JuizTogado                                                                                                    | • Parte: santa joana rodrigues dutra, Resultado Antecipado: Extinção por Cumprimento de Medida Sócio-Educativa 🖉 (Voto) | 31/05/201      | 16 14:13 |
| Posicionamento dos Vogais                                                                                                    |                                                                                                    |                |          |
| Magistrado                                                                                                    | Voto                                                                                                    | Data           | h        |
| Juiz Corregedoria                                                                                                    |                                                                                                    |                |          |
| CRISTIANE SANTOS LEITE                                                                                                    |                                                                                                    |                |          |
| Fabio Lamarques                                                                                                    |                                                                                                    |                |          |
| Paulo Alfredo Ribas Toledo                                                                                                    |                                                                                                    |                |          |
| Discussão       RISTIANE SANTOS LEITE (Postagem: 31/05/2016 14:51)       Image: statute para xxxxxxx         mensagem da cristiane para xxxxxxx       Image: statute para xxxxxxx       Image: statute para xxxxxxx |                                                                                                    |                |          |
|                                                                                                    |                                                                                                    | Votar Enviar M | lensagem |

Ao clicar em Votar, a tela abaixo será exibida:

| Discussão do Voto do Relator                            |                                 |                     | _                 |   |        |
|---------------------------------------------------------|---------------------------------|---------------------|-------------------|---|--------|
| Mensagem:                                               |                                 |                     |                   |   |        |
| Arquivo: Selecionar arquivo Nenhum arquivo selecionado. |                                 |                     |                   |   |        |
| Pedido de Vistas:                                       |                                 |                     |                   |   |        |
| Voto: [ Visualizar ]                                    |                                 |                     |                   |   |        |
|                                                         |                                 |                     |                   |   |        |
|                                                         |                                 |                     |                   |   |        |
| Votação                                                 |                                 |                     |                   |   |        |
|                                                         |                                 |                     | -                 |   |        |
| Nome da Parte                                           | Posicionamento                  |                     | ¥ogal Acompanhado |   |        |
| santa joana rodrigues dutra                             | Acompanha o Relator             | Selecione uma opção | <u>-</u>          | 1 |        |
|                                                         | Selecione uma opção             |                     |                   |   |        |
|                                                         | Acompanha o Relator             |                     |                   |   |        |
|                                                         | Diverge Parcialmente do Kelator |                     |                   |   | Salvar |

Os votos informados irão aparecer já preenchidos para o (a) secretário (a) de sessão na hora de lançar o resultado da sessão de julgamento.

Caso o Magistrado queira visualizar/alterar o seu voto, deve clicar no menu Sessão de Julgamento – Sessão de Julgamento. Clicar na data da sessão de julgamento, conforme tela abaixo:

| Busca Julgamentos                        |                           |                                      |           |                |    |
|------------------------------------------|---------------------------|--------------------------------------|-----------|----------------|----|
| Número Recurso:                          |                           | 🖸 Número Único 🔿 Número Antigo 🐇     | 8 0       |                |    |
| Ordem na Pauta:                          |                           |                                      |           |                |    |
| Órgão Julgador: 2ª Turma                 | Recursal 🔻                |                                      |           |                |    |
| Matéria:                                 |                           |                                      |           | Å O            |    |
| Data:                                    |                           |                                      |           | 140            | ~  |
|                                          |                           |                                      |           |                |    |
| Relator: Selecione                       | Para Dusca                |                                      |           |                |    |
| Situação:   Selecione                    | Para Busca                |                                      |           |                |    |
| Com juntadas posteriores: O Urgente      | s 🔿 Normais 💽 Sem restriç | ção                                  |           |                |    |
| Interesse M.P.: O Sim O                  | Não 💿 Ambos               |                                      |           |                |    |
| Acórdão Juntado: O Sim O                 | Não 💿 Ambos               |                                      |           |                |    |
| Julgamento Conjunto: O Sim O             | Não 💿 Ambos               |                                      |           |                |    |
| Em Mesa: O Sim O                         | Não 💿 Ambos               |                                      |           |                |    |
| Julgamento Pendente: O Como V            | ogal C Como Designado C   | Sem Pendência 💿 Todos                |           |                |    |
| 6 registro(s) encontrado(s), exibindo de | 1 até 6                   |                                      |           |                |    |
| Ord 🛆 🛛 Data 🛆                           | Juntadas<br>Posteriores   | Recurso 🛆                            |           |                |    |
| <i>√</i> 08/02/2011 09                   | 00 2 <mark>(0)</mark>     | <i>~</i> ∅ 0000002-30.2011.8.16.0012 | JuizToga  | do             |    |
| ~Ø 08/02/2011 09:                        | 00 0                      | <i>~ℓ</i> 0000002-30.2011.8.16.0012  | JuizToga  | ob             |    |
| <i>"</i> ∅ 06/06/2016 13:                | 30 0                      | <i>~ℓ</i> 0000001-81.2010.8.16.9000  | Fabio Lar | narques        |    |
|                                          |                           |                                      | Juiz Des  | ignado : C.S.I | L. |
| ~ 30/06/2016 13:                         | 30 0                      | ~ 0000001-81.2010.8.16.9000 Pet 1    | Fabio Lar | narques        |    |
| 1 ~ 01/07/2016 13                        | 30 0                      | ~ 0000002-30.2011.8.16.0012 Pet 1    | JuizToga  | larques<br>10  |    |

# Após, clicar no botão Julgar:

| Sessao de 2º G                                                              | rau                                                                                                    |                                         |                                                                                                    |                                                                                |
|-----------------------------------------------------------------------------|----------------------------------------------------------------------------------------------------|-----------------------------------------|----------------------------------------------------------------------------------------------------|--------------------------------------------------------------------------------|
| Decument                                                                    |                                                                                                    |                                         |                                                                                                    |                                                                                |
| Recurso: "«                                                                 | 0000002-30.2011.8.16.0012 Pet 1                                                                                                    |                                         |                                                                                                    |                                                                                |
| Relator: Ju                                                                 | iz rogado                                                                                                    |                                         |                                                                                                    |                                                                                |
| Classe Processual: 24                                                       | Lomplemento: Agravo de la                                                                                                    | Instrumento Civel - STJ                 |                                                                                                    |                                                                                |
| Assunto Principal: 57                                                       | 79 - Alimentos                                                                                                    |                                         |                                                                                                    |                                                                                |
| Nivel de Sigilo: "6                                                         | Público 🚯                                                                                                    |                                         |                                                                                                    |                                                                                |
| Requerente: •                                                               | Jucelino Marcondes                                                                                                    |                                         | CPF/CNPJ: 825.628.154-59                                                                                                    | RG: Não Cadastrado                                                             |
| Requerido: •                                                                | Adilma Maria Ramos do Valle                                                                                                    |                                         | CPF/CNPJ: 059.336.689-15                                                                                                    | RG: 8415749 SSP/PR                                                             |
| Dados da Sessi                                                              | ão                                                                                                    |                                         |                                                                                                    |                                                                                |
| Código:                                                                     | 67                                                                                                    |                                         |                                                                                                    |                                                                                |
| Relator:                                                                    | JuizTogado                                                                                                    |                                         |                                                                                                    |                                                                                |
| Recurso:                                                                    | √ 0000002-30.2011.8.16.0012 Pet 1                                                                                                    |                                         |                                                                                                    |                                                                                |
|                                                                             |                                                                                                    |                                         |                                                                                                    |                                                                                |
| Pauta da Sessão:                                                            | 01/07/2016 13:30                                                                                                    |                                         |                                                                                                    |                                                                                |
| Pauta da Sessão:<br>Situação:                                               | 01/07/2016 13:30<br>Em Pauta                                                                                                    |                                         |                                                                                                    |                                                                                |
| Pauta da Sessão:<br>Situação:<br>Data de Realização:                        | 01/07/2016 13:30<br>Em Pauta                                                                                                    |                                         |                                                                                                    |                                                                                |
| Pauta da Sessão:<br>Situação:<br>Data de Realização:<br>composição e Votos: | 0.707/2016 13:30<br>Em Pauta<br>Magistrado                                                                                                    | Presidente?                             | Situação                                                                                                    | Vata                                                                           |
| Pauta da Sessão:<br>Situação:<br>Data de Realização:<br>omposição e Votos:  | 0,707/2016 13:30<br>Em Pauta<br>Nagistrado<br>JuizTogado - 2ª Turma Recursal                                                                                                    | Presidente?<br>Não                      | Situação<br>Votante *                                                                                                    | <b>Voto</b><br>Absolvição (15/06/2016 17:45)                                   |
| Pauta da Sessão:<br>Situação:<br>Data de Realização:<br>composição e Votos: | 01/07/2016 13:30<br>Em Pauta<br>Magistrado<br>JuizTogado - 2ª Turma Recursal                                                                                                    | Presidente?<br>Nšo                      | Situação<br>Votante *<br>Votante *                                                                                                    | ¥oto<br>Absolvição (15/06/2016 17:45)                                          |
| Pauta da Sessão:<br>Situação:<br>Data de Realização:<br>omposição e ¥otos:  | 01/07/2016 13:30<br>Em Pauta<br>JuizTogado - 2º Turma Recursal<br>Paulo Afredo Bibas Toledo - 2º Turma Recursal                                                                                                    | Presidente?<br>Não<br>Não               | Situação<br>Votante *<br>Votante *<br>Pendências:                                                                                                    | Voto<br>Absolvição (15/06/2016 17:45)                                          |
| Pauta da Sessão:<br>Situação:<br>Data de Realização:<br>composição e Votos: | 01/07/2016 13:30<br>Em Pauta<br>JuizTogado - 2ª Turma Recursal<br>Paulo Alfredo Ribas Toledo - 2ª Turma Recursal                                                                                                    | Presidente?<br>Não<br>Não               | Situação<br>Votante *<br>Votante *<br>Pendências:<br>• Vogal não se manifestou                                                                                                    | Voto<br>Absolvição (15/06/2016 17:45)                                          |
| Pauta da Sessão:<br>Situação:<br>Data de Realização:<br>Composição e ∀otos: | 01/07/2016 13:30<br>Em Pauta<br>JuizTogado - 2ª Turma Recursal<br>Paulo Alfredo Ribas Toledo - 2ª Turma Recursal                                                                                                    | Presidente?<br>Não<br>Não               | Situação<br>Votante *<br>Votante *<br>Pendências:<br>• Vogal não se manifestou<br>sobre o voto do relator.                                                                                                    | Voto<br>Absolvição (15/06/2016 17:45)                                          |
| Pauta da Sessão:<br>Situação:<br>Data de Realização:<br>Composição e Votos: | 01/07/2016 13:30<br>Em Pauta<br>JuizTogado - 2ª Turma Recursal<br>Paulo Alfredo Ribas Toledo - 2ª Turma Recursal                                                                                                    | Presidente?<br>Não<br>Não               | Situação<br>Votante *<br>Votante *<br>Pendências:<br>Vogal não se manifestou<br>sobre o voto do relator.<br>Votante *                                                                                                    | Voto<br>Absolvição (15/06/2016 17:45)                                          |
| Pauta da Sessão:<br>Situação:<br>Data de Realização:<br>Composição e Votos: | 01/07/2016 13:30<br>Em Pauta<br>JuizTogado - 2ª Turma Recursal<br>Paulo Alfredo Ribas Toledo - 2ª Turma Recursal<br>Fabio Lamarques - 2ª Turma Recursal                                                                                       | Presidente?<br>Não<br>Não<br>Não        | Situação<br>Votante *<br>Pendências:<br>• Vogal não se manifestou<br>sobre o voto do relator.<br>Votante *<br>Pendências:                                                                                                    | ¥oto<br>Absolvição (15/06/2016 17:45)                                          |
| Pauta da Sessão:<br>Situação:<br>Data de Realização:<br>Composição e Votos: | 01/07/2016 13:30<br>Em Pauta<br>JuizTogado - 2ª Turma Recursal<br>Paulo Alfredo Ribas Toledo - 2ª Turma Recursal<br>Fabio Lamarques - 2ª Turma Recursal                                                                                       | Presidente?<br>Não<br>Não<br>Não        | Situação           Votante *           Pendências:           • Vogal não se manifestou<br>sobre o voto do relator.           Votante *           Pendências:           • Vogal não se manifestou<br>sobre a voto do relator.                                                                                                    | ¥ota<br>Absolvição (15/06/2016 17:45)                                          |
| Pauta da Sessão:<br>Situação:<br>Data de Realização:<br>Composição e Votos: | 01/07/2016 13:30<br>Em Pauta<br>JuizTogado - 2ª Turma Recursal<br>Paulo Alfredo Ribas Toledo - 2ª Turma Recursal<br>Fabio Lamarques - 2ª Turma Recursal<br>CRISTIANE SANTOS LETE - 2ª Turma Recursal                                          | Presidente?<br>Não<br>Não<br>Não<br>Não | Situação<br>Votante *<br>Pendências:<br>• Vogal não se manifestou<br>sobre o voto do relator,<br>Votante *<br>Pendências:<br>• Vogal não se manifestou<br>sobre o voto do relator,<br>Votante                                                                                                    | Voto<br>Absolvição (15/06/2016 17:45)<br>Diverge do Relator (24/06/2016 16:35) |
| Pauta da Sessão:<br>Situação:<br>Data de Realização:<br>Composição e Votos: | 01/07/2016 13:30<br>Em Pauta<br>JuizTogado - 2ª Turma Recursal<br>Paulo Alfredo Ribas Toledo - 2ª Turma Recursal<br>Fabio Lamarques - 2ª Turma Recursal<br>CRISTIANE SANTOS LEITE - 2ª Turma Recursal                                         | Prosidente?<br>Não<br>Não<br>Não<br>Não | Situação<br>Votante *<br>Votante *<br>Pendências:<br>• Vogal não se manifestou<br>sobre o voto do relator.<br>Votante *<br>Pendências:<br>• Vogal não se manifestou<br>sobre o voto do relator.<br>Votante *                                                                                                    | Voto<br>Absolvição (15/06/2016 17:45)<br>Diverge do Relator (24/06/2016 16:35) |
| Pauta da Sessão:<br>Situação:<br>Data de Realização:<br>Composição e Votos: | DLO7/2016 13:30<br>Em Pauta<br>JuizTogado - 2ª Turma Recursal<br>Paulo Alfredo Ribas Toledo - 2ª Turma Recursal<br>Fabio Lamarques - 2ª Turma Recursal<br>CRISTIANE SANTOS LEITE - 2ª Turma Recursal                                          | Presidente?<br>Não<br>Não<br>Não<br>Não | Situação<br>Votante *<br>Votante *<br>Pendências:<br>• Vogal não se manifestou<br>sobre o voto do relator.<br>Votante *<br>Pendências:<br>• Vogal não se manifestou<br>sobre o voto do relator.<br>Votante *<br>Pendências:                                                                                                    | Voto<br>Absolvição (15/06/2016 17:45)<br>Diverge do Relator (24/06/2016 16:35) |
| Pauta da Sessão:<br>Situação:<br>Data de Realização:<br>Composição e Votos: | 0.07/2016 13:30<br>Em Pauta<br>JuizTogado - 2ª Turma Recursal<br>Paulo Alfredo Ribas Toledo - 2ª Turma Recursal<br>Fabio Lamarques - 2ª Turma Recursal<br>CRISTIANE SANTOS LEITE - 2ª Turma Recursal<br>Juiz Corregedoria - 2ª Turma Recursal | Presidente?<br>Não<br>Não<br>Não<br>Não | Situação           Votante *           Pendências:           • Vogal não se manifestou<br>sobre o voto do relator.           Votante *           Pendências:           • Vogal não se manifestou<br>sobre o voto do relator.           Votante *           Pendências:           • Vogal não se manifestou<br>sobre o voto do relator.           Votante *           Pendências:           • Vogal não se manifestou | Voto<br>Absolvição (15/06/2016 17:45)<br>Diverge do Relator (24/06/2016 16:35) |

Em seguida, é possível visualizar o arquivo do Voto que foi inserido pelo Gabinete. Após, clicar no botão Votar:

| Discussão do           | Voto do Relator - Recurso 0000002-30.   | 2011.8.16.0012 Pet 1                                                                                               |                       |
|------------------------|-----------------------------------------|----------------------------------------------------------------------------------------------------|-----------------------|
| 01/07/2015 13-30 (3)   |                                         |                                                                                                    |                       |
|                        |                                         |                                                                                                    |                       |
| Resultado A            | ntecipado pelo Relator                  |                                                                                                    |                       |
|                        | Magistrado                              | Resultado                                                                                                    | Data                  |
|                        | JuizTogado                              | • Parte: Adilma Maria Ramos do Valle, Resultado Antecipado: Absolvição 🧷 (Voto)                                    | 15/06/2016 17:45      |
| Posicioname            | ento dos Vogais                         |                                                                                                    |                       |
|                        | Magistrado                              | Yoto                                                                                                    | Data                  |
|                        | CRISTIANE SANTOS LEITE                  | • Parte: Adilma Maria Ramos do Valle, Posicionamento: Acompanha o Vogal CRISTIANE SANTOS LEITE - 2ª Turma Recursal | 24/06/2016 16:48      |
|                        | Paulo Alfredo Ribas Toledo              |                                                                                                    |                       |
|                        | Fabio Lamarques                         |                                                                                                    |                       |
|                        |                                         |                                                                                                    |                       |
| Discussão<br>CRISTIANE | SANTOS LEITE (Postagem: 24/06/2016 16:4 | 48)                                                                                                    |                       |
| 🛷 Arquivo anexo:       | DESPACHO.doc                            |                                                                                                    |                       |
| ////////               |                                         |                                                                                                    |                       |
| CRISTIANE              | SANTOS LEITE (Postagem: 24/06/2016 16:3 | 35)                                                                                                    |                       |
|                        |                                         |                                                                                                    |                       |
|                        |                                         |                                                                                                    |                       |
| ODIOTIANE              | 24NT221ETTE (Destroyers 24/26/2016 16/  |                                                                                                    |                       |
| URISTIANE              | SANTOS LETTE (Postagem: 24/06/2016 16:  | 33)                                                                                                    |                       |
|                        |                                         |                                                                                                    |                       |
| bbbbb                  |                                         |                                                                                                    |                       |
|                        |                                         |                                                                                                    |                       |
|                        |                                         |                                                                                                    | Votar Enviar Mensager |
|                        |                                         |                                                                                                    |                       |

Nesta tela, é possível alterar o seu Posicionamento. Após a alteração, clicar em Salvar:

| Discussão do Voto do Relator                                                                                        |                                                                                                    |    |                     |                   |            |
|----------------------------------------------------------------------------------------------------|----------------------------------------------------------------------------------------------------|----|---------------------|-------------------|------------|
| Mensagem:<br>Arquive: Selecionar arquivo Nenhum arquivo selecionado.<br>Pedido de Vistas: T<br>Voto: [ Visualizar ] |                                                                                                    | .: |                     |                   |            |
| Votação                                                                                                    |                                                                                                    |    |                     |                   |            |
| Nome da Parte                                                                                                    | Posicionamento                                                                                     |    |                     | ¥ogal Acompanhado |            |
| Adilma Maria Ramos do Valle                                                                                         | Selecione uma opção 💌                                                                              |    | Selecione uma opção |                   |            |
|                                                                                                    | Selecione uma oppão<br>Acompanha o Relator<br>Acompanha o Vogal<br>Diverge Parcialmente do Relator |    |                     |                   | <br>Salvar |

5º Após o encerramento da Sessão de Julgamento o recurso será enviado ao Gabinete para a Juntada e Assinatura de Acórdão:

| ACÓRD | ÃOS PARA | JUNTAR |
|-------|----------|--------|
|       | (001)    |        |

Deve-se selecionar os recursos e clicar no botão Finalizar:

| Acórdãos para Assinar                            |                                   |                                                      |
|--------------------------------------------------|-----------------------------------|------------------------------------------------------|
| Recurso:<br>Pauta: Selecione Para Busca Y        | <b>0</b>                          |                                                      |
| 3 registro(s) encontrado(s), exibindo de 1 até 3 |                                   |                                                      |
| 📕 Diligências                                    | Recurso                           | Data                                                 |
|                                                  | √ 0002162-77.2009.8.16.0083 Pet 1 | √ 02/06/2015 13:30                                   |
| 🚽 📩                                              | A 0000619-29.2008.8.16.0033 ED 2  | .√ 17/12/2016 13:30 (Voto: [ Visualizar ][ Editar ]) |
|                                                  | N 0000404-50.2010.8.16.9000 ED 1  | .√ 17/12/2016 13:30 (Voto: [ Visualizar ][ Editar ]) |
|                                                  |                                   | Finalizar                                            |

Neste momento, e possível também [editar] o arquivo de Acórdão.

| Data                                                                        |
|-----------------------------------------------------------------------------|
| <i>"</i> ℓ 02/06/2015 13:30                                                 |
| 🔍 17/12/2016 13:30 ( <b>Voto:</b> [ Visualizar ] <mark>[</mark> Editar ]) — |
| . // 17/12/2016 13:30 ( <b>Voto:</b> [ Visualizar ][ Editar ])              |

Após clicar em Finalizar, clicar em Assinar.